## Monroe County Planning Development Review Area Online Map Instructions

## To access - the online map:

https://maps.monroecounty.gov/Html5Viewer2/index.html?viewer=DRC Review Area

Step 1: Read the pop-up disclaimer and click OK to view the map

Step 2: Click the "I want to..." blue tab on the top left corner of the map, select "search for a parcel"

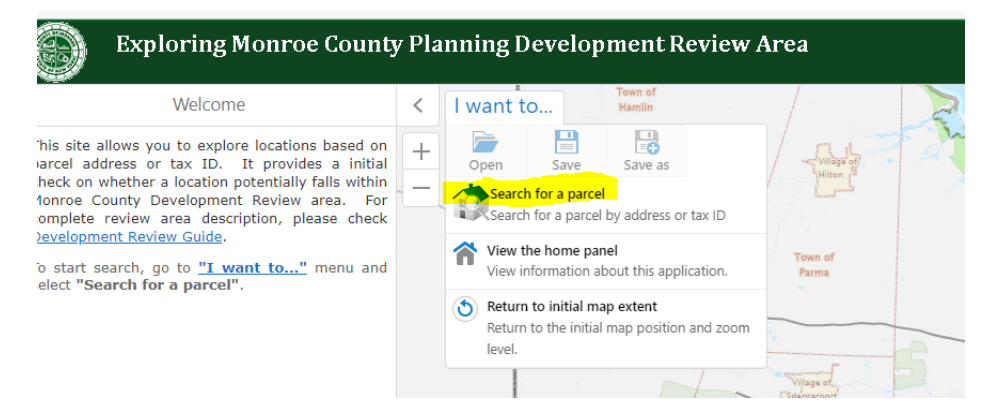

**Step 3:** Select search "By Address" or "By Tax ID", then type in your parcel information accordingly, click search

| Search Parcel                                      | ×     | <  | I want to     |                                    |   |
|----------------------------------------------------|-------|----|---------------|------------------------------------|---|
| Search for parcels                                 |       | +  |               | Search for parcels                 | + |
|                                                    |       | Ľ. | _             | ○ By Address                       | _ |
| By Address                                         |       |    |               | By Tax ID                          |   |
| ) By Tax ID                                        |       |    | $\rightarrow$ | ⊂Search By Tax ID                  |   |
| Search By Address                                  |       |    |               | Enter Tax ID (e.g. "106.24-3-47"): |   |
| Enter a physical address (e.g., "214 Milburn St"): |       |    |               |                                    |   |
| Address:                                           |       |    |               | Tax ID:                            |   |
|                                                    |       |    |               |                                    |   |
| Sec                                                | arch  |    |               | Searc                              | 1 |
| 366                                                | i cit |    |               |                                    |   |

**Step 4**: Wait for the side panel to show the parcel information (it might take up to 1 minute) and the review results. Double check the parcel information to make sure the parcel matches the parcel that you are searching for. See the example below:

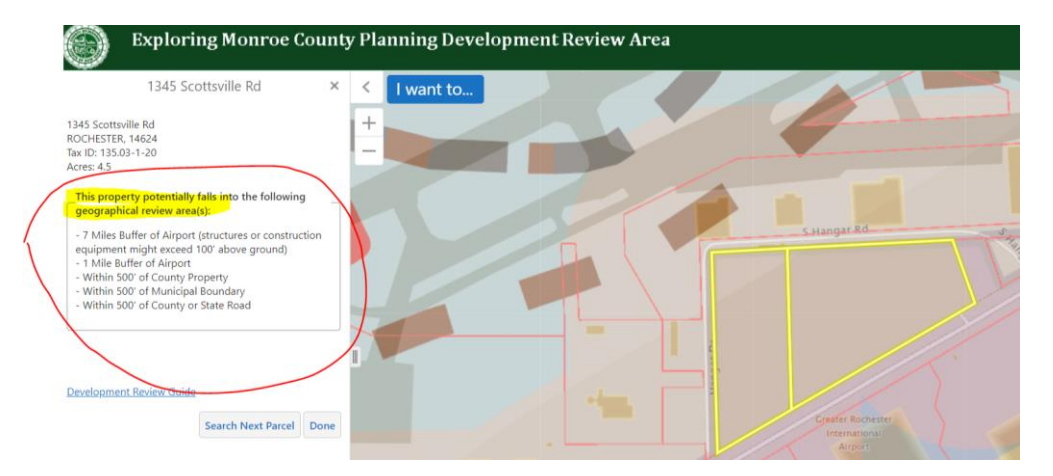